## Message Forwarding Setup

### 5 Operations for Automatically Forwarding Notices and Other Information by Email

The default mail address is your DCmail address.

- Messages can be forwarded immediately upon release or periodically.
  - (1) Prompt Distribution: Any messages will be forwarded immediately upon release.
  - (2) Periodic Distribution: Any messages will be forwarded at the time you set here.

#### [Menu screen]

#### [Set Message Forwarding screen]

[Message Forwarding settings confirmation screen]

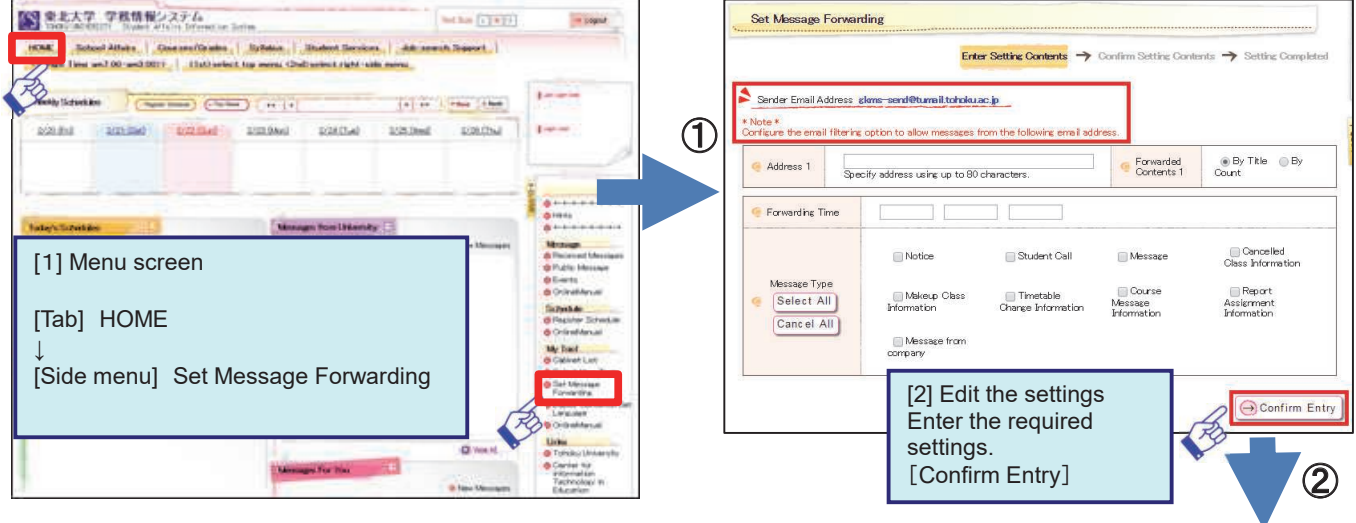

#### [Message Forwarding settings completed]

#### Set Message Forwarding Set Message Forwarding Enter Setting Contents ts -> Confirm Setting Contents -> Setting Completer Back to Entry Screen [4] Settings have been saved. The foli If there are no problems, your Confirm the entry Address 1 message forwarding settings are 3 Address 1 Title saved. [3] Check setting details Forwarding Time \* After making changes to message Save your new settings. Forwarding Time Message Type forwarding settings, a confirmation [Set This Contents] email is sent to the user. Back to Entry Sc ≫ Set This Conte

# **New Application**

#### 6 About New Applications

(1) Here you can send change of address/contact information notifications, and submit various applications.
(2)You can also view past applications.

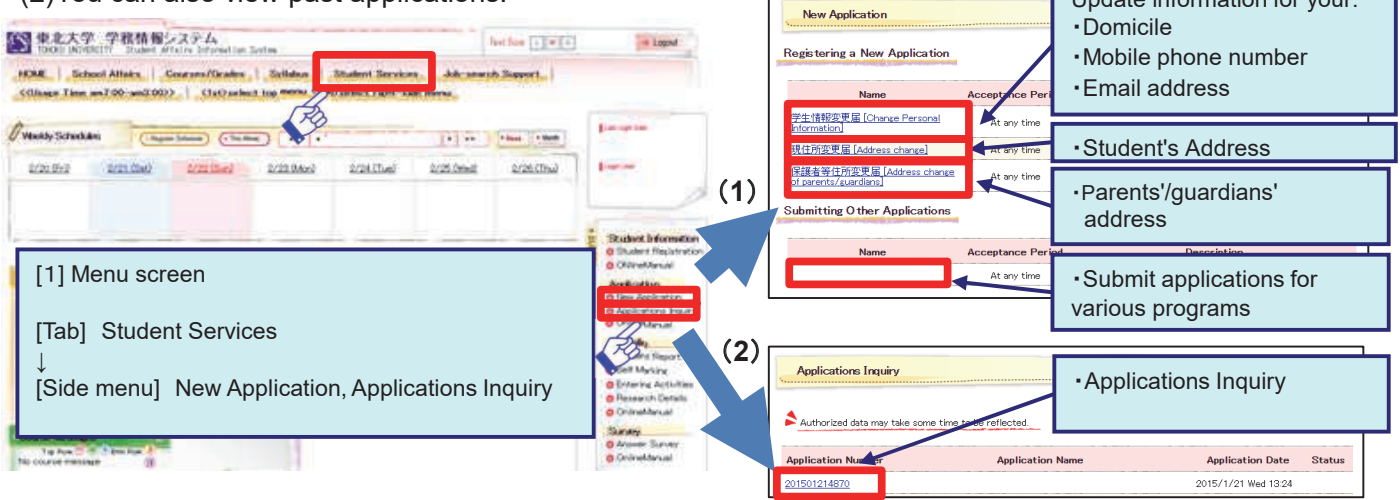